## Valdansvarlig - lever elektronisk fellingsrapport rådyr

Valdansvarlig logger seg inn i Hjorteviltregisteret under «Viltforvaltning» med e-post og passord. Før fellingsrapporten kan leveres må felte dyr registreres og godkjennes. Har du ikke skutt rådyr kan du levere fellingsrapport på 0 felte dyr, se «Lever elektronisk fellingsrapport».

## Registrer og godkjenn felte rådyr

Klikk på «godkjenn felte rådyr» under hovedmenyen «Rapportering».

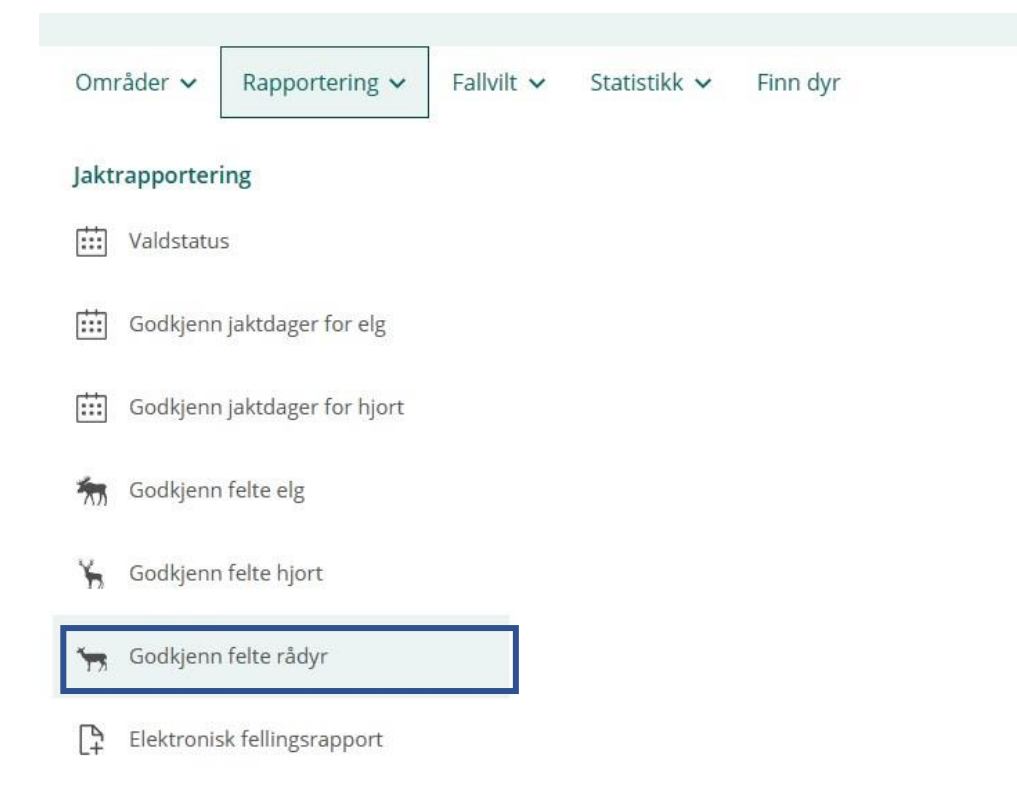

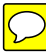

Her får du ei liste med alle felte rådyr som jeger har registrert. Du kan også legge inn felte rådyr her ved å klikke på «registrer nye skutte rådyr». Er det feil på registreringene kan dette rettes ved å klikke på blyanten til høyre på rådyret. For å levere elektronisk fellingsrapport må dyrene godkjennes. Velg de felte rådyrene ved å huke av i boksen til venstre og klikk «godkjenn valgte».

| Valdstatus Godkjenn felte r                                     |               |               | jenn felte rådyr     | Elektronis                                           | ↓<br>k fellingsrappo | rt                        |                 |                            |         |
|-----------------------------------------------------------------|---------------|---------------|----------------------|------------------------------------------------------|----------------------|---------------------------|-----------------|----------------------------|---------|
| OMMUNE                                                          |               | VA            | LD                   |                                                      | JAKTÂR               |                           |                 |                            |         |
| 0301 Oslo                                                       |               | × •           | 0301V0028 Oslo komm  |                                                      | 2022/20              | 23                        | •               |                            |         |
|                                                                 |               |               |                      | Felte dyr                                            |                      |                           |                 |                            |         |
| Nøkkeltall for valgt område:<br>0301V0028 Oslo kommune Østmarka |               |               |                      | Voksen hann<br>Voksen hunn<br>Kalv hann<br>Kalv hunn | 0<br>1<br>1<br>0     |                           |                 |                            |         |
| Venter på go                                                    | dkjenning (2) | Godkjer       | ite registreringer   | (0)                                                  |                      |                           | ل Last ned Exce | el-fil Registrer nye skutt | e rådyr |
| Status for lev                                                  | veringer: 030 | 01V0028 Oslo  | kommune Øst          | marka                                                |                      |                           |                 |                            |         |
|                                                                 | DATO 1        | ALDER OG KJØN | N <sup>†</sup> I MER | KELAPPNUMMER <sup>†</sup> 4                          | VEKT 1               | MÅLEMETODE <sup>†</sup> 4 | CWD-PRØVE 1     | REGISTRERT AV 1            |         |
|                                                                 |               |               | log                  | n                                                    |                      |                           | Ukjent          | Ane Johansen (47815519)    |         |
| 0                                                               | 01.09.22      | Hannkalv ½ år | nige                 |                                                      |                      |                           |                 |                            | •       |

## Lever elektronisk fellingsrapport

Klikk på «Elektronisk fellingsrapport» under hovedmenyen «Rapportering», eller på fanemenyen.

| aktrapportering                                                        |             |                            |                    |                       |                |                |               |                                   |                |                 |   |
|------------------------------------------------------------------------|-------------|----------------------------|--------------------|-----------------------|----------------|----------------|---------------|-----------------------------------|----------------|-----------------|---|
| Valdstatus Gc                                                          | ngsrapport  | e rådyr Ele                | e <b>ktronis</b> l | <b>₽</b><br>k felling | srapport       | t              |               |                                   |                |                 |   |
| fellingsrapport kan opprettes. Frist for<br>hjorteviltforskriften § 32 | rapporterin | g er 14 dager etter (      | endt jakt,         | jf.                   |                |                |               |                                   |                |                 |   |
| ELG VALD<br>0301V0028 Oslo kommune Østmarka                            | ~           | VELG ART                   |                    |                       |                | ~              |               | jaktår<br>2022/2                  | 2023           |                 |   |
| ILG VALD<br>0301V0028 Oslo kommune Østmarka<br>VALD                    | ART         | VELG ART<br>Alle<br>STATUS | HANN<br>KALV       | HUNN<br>KALV          | HANN<br>1,5 ÅR | HUNN<br>1,5 ÅR | HANN<br>ELDRE | JAKTÅR<br>2022/2<br>HUNN<br>ELDRE | TOTALT<br>FELT | FELLINGSRAPPORT | ~ |

Her får du en oversikt over valdene du kan levere fellingsrapport for. For at knappen «opprett fellingsrapport» skal bli grønn, må alle felte dyr være godkjent. Klikk på «opprett fellingsrapport» for å komme til siden hvor du kan levere fellingsrapporten.

Tallene i fellingsrapporten er hentet fra felte dyr som valdansvarlig har godkjent. Er felte dyr feil, må dette endres på siden «godkjenn felte rådyr». Du kan også legge til fallvilt som er overført til fellingskvota. Er fallvilt tatt på kvota vil «endelig fellingsrapport» oppdateres med rett antall dyr, mens kolonnen «antall felte dyr godkjent» ikke vil endre seg. Trykk på «Godkjenn elektronisk fellingsrapport» for å sende fellingsrapporten.

| Art<br>Vald<br>Kommune<br>Jaktår | Rådyr<br>0301V0028 Oslo kommune Østmarka<br>0301 Oslo<br>2022/2023 | Om fellingsrapporten<br>Valdets fellingsrapport skal avspelle de felte dyras faktiske alder og kjønn,<br>uavhengig av lokale regler om nedklassifisering grunnet lav vekt og lignende.<br>Påkjørt hjortevilt som tas på kvota skal registeres her. |
|----------------------------------|--------------------------------------------------------------------|----------------------------------------------------------------------------------------------------|
| Legg til fallvi                  | It tatt på kvote<br>ANTALL FELTE DYR GODKJENT                      | ENDELIG FELLINGSRAPPORT                                                                                                    |
| elt hannkalv:                    | 1                                                                  | 1                                                                                                    |
| elt hunnkalv:                    | 0                                                                  | 0                                                                                                    |
| elt hann eldre:                  | 0                                                                  | 0                                                                                                    |
|                                  | 1                                                                  | 1                                                                                                    |

Du får en bekreftelse på fellingsrapporten og du må godkjenne denne før du klikker «send inn». Når fellingsrapporten er godkjent og sendt inn får valdansvarlig en kvittering på epost. Det er også mulig å legge til <u>én</u> annen epostadresse på kopi, dette kan for eksempel være viltansvarlig i kommunen.

| Elektronisk levering av fellings                                                                                         | rapport                                                 |
|----------------------------------------------------------------------------------------------------|---------------------------------------------------------|
| Du leverer nå fellingsrapport for rådyr fo<br>kommune Østmarka til Oslo kommune                                          | elt i 0301V0028 Oslo<br>for jaktsesongen 2022/2023:     |
| Felt hannkalv:                                                                                                    | 1                                                       |
| Felt hunnkalv:                                                                                                    | 0                                                       |
| Felt hann eldre:                                                                                                    | 0                                                       |
| Felt hunn eldre:                                                                                                    | 1                                                       |
| Fellingsrapporten blir registrert som levert av v<br>Johansen 03.01.2023. Kommunen kan se at du<br>Hjorteviltregisteret. | aldansvarlig representant Ane<br>har levert rapporten i |
|                                                                                                    |                                                         |

Som valdansvarlig kan du ikke endre eller slette fellingsrapporten etter at den er sendt inn. Kontakt kommunen dersom du må gjøre endringer.

Kvittering på e-post sendes til: ane\_johansen@yahoo.no.

Send e-post med kopi av fellingsrapporten til (maks én e-postadresse):

 Jeg bekrefter at jeg har lest informasjonen over, og at antall felte dyr er korrekt rapportert.

Send inn <u>Avbryt</u>

| ktrapportering                                                                                                    |                                             |                                                                                |              |                 |                |                |               |                          |                |                        |
|----------------------------------------------------------------------------------------------------|---------------------------------------------|--------------------------------------------------------------------------------|--------------|-----------------|----------------|----------------|---------------|--------------------------|----------------|------------------------|
| G Valdstatus                                                                                                    | 🦙<br>odkjenn felte                          | e rådyr Ele                                                                    | ektronis     | [∔<br>k felling | srappor        | t              |               |                          |                |                        |
| Her kan du se og levere elektronisk fe<br>fellingsrapport på papir. Alle jaktdage<br>fellingsrapport kan opprettes. Frist for<br><u>hjorteviltforskriften § 32</u> | lingsrapport<br>og felte dyr<br>rapporterin | for dine vald. Dette<br>må godkjennes før<br>g er 14 dager etter o<br>VELG ART | erstatte     | er<br>, jf.     |                |                |               | IAKTÅR                   |                |                        |
| 801V0028 Oslo kommune Østmarka                                                                                                    | Alle                                        | Alle                                                                           |              |                 |                |                | 2022/2        | 2023                     | ~              |                        |
| VALD                                                                                                    | ART                                         | STATUS                                                                         | HANN<br>KALV | HUNN<br>KALV    | HANN<br>1,5 ÅR | HUNN<br>1,5 ÅR | HANN<br>ELDRE | HUNN<br>ELDRE            | TOTALT<br>FELT | FELLINGSRAPPORT        |
| 1301V0028 Oslo kommune Østmarka                                                                                                    | ✓ 2/2 felte rådyr<br>godkjent               | 1                                                                              | 0            | 0               | 0              | 0              | 1             | 2                        | ✓ Registrert   |                        |
| Fellingsrapporten er registrert av Ane Joh<br>Gå til siden for godkjenning                                                                                         | ansen 03.01.                                | 2023. Ta kontakt me                                                            | d kommu      | inen/villro     | einnemno       | l dersom       | du treng      | er <mark>å end</mark> re | e en regist    | trert fellingsrapport. |

Valdansvarlig kan ikke redigere en godkjent fellingsrapport. Oppdages det feil eller mangler må kommunen kontaktes, slik at de kan oppdatere fellingsrapporten. Ved å klikke på pilsymbolet til venstre for valdnavnet ser du når fellingsrapporten ble levert. Her vil det også vises om kommunen har redigert eller slettet fellingsrapporten. Om fellingsrapporten er slettet, kan du opprette fellingsrapporten på nytt.

## Når du har levert elektronisk fellingsrapport

Du tenger ikke levere fellingsrapporten på papir til kommunen, med mindre dette er avtalt med kommunen.

Når en fellingsrapport er levert elektronisk, stenger Hjorteviltregisteret og Sett og skutt for registreringer av nye felte dyr for dette valdet. Det er heller ikke mulig å redigere på registeringer som er gjort. Dette gjelder for jegere, valdansvarlig og kommunen.

Dersom det likevel oppdages feil i etterkant, kan du kontakte kommunen som kan slette fellingsrapporten. Da åpnes det for å redigere felte dyr igjen. Merk at du da må levere fellingsrapporten på nytt.

Har du spørsmål, kontakt Naturdata på telefon 74 33 53 10 eller e-post support@naturdata.no.